# **Building Goto BLAS**

Note: Things that you should type are in the computer boldface font.

- 1. Open up a web browser.
- 2. Go to your favorite search engine (e.g., Google).
- 3. Search for:

## GotoBLAS

- 4. Go to the Texas Advanced Computing Center (TACC) software website.
- 5. Go to the list of software available for download.
- 6. Click on GotoBLAS2.
- 7. Click on Downloads.
- 8. Follow the links to create a user name, then log in, then download the GotoBLAS source code.
- 9. Upload the source code to the computer you want to install it on.
- 10. Log in to the computer that you want to build NetCDF on.
- 11. Create a directory to do this build in:

### mkdir GotoBLAS

12. Go into that directory:

### cd GotoBLAS

13. Move the compressed tar file to you uploaded to that directory; for example:

mv ~/GotoBLAS2-1.13.tar.gz ~/GotoBLAS

14. "Untar" the compressed tar file:

### tar zxvf GotoBLAS2-1.13.tar.gz

15. Go into the newly created GotoBLAS directory:

### cd GotoBLAS2

16. Determine your current working directory:

### pwd

17. Read the file named O2QuickInstall.txt, which has instructions for how to install GotoBLAS:

### more 02QuickInstall.txt

If you're unfamiliar with the more command, ask someone for help.

18. Probably you can just do the default build via this command:

### make FC=gfortran

This will take several minutes. (The bit about gfortran – which is the GNU implementation of Fortran – is because GotoBLAS defaults to commercial compilers if it finds any, but we're sticking to a pure GNU buld, for simplicity.)

19. Check that the output from the make command shows that you built GotoBLAS properly.